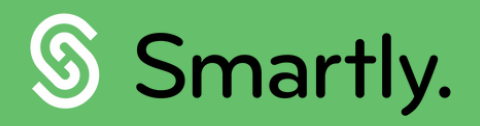

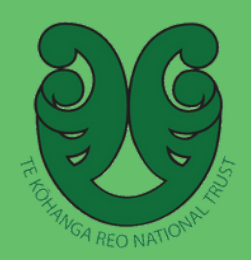

# Guide to pay reviews

A guide to submitting pay reviews for your kaimahi.

| Vegan & Ltd<br>Lucy Wu | Pa      | iy reviews            |                |           |                  | Search employee |    |
|------------------------|---------|-----------------------|----------------|-----------|------------------|-----------------|----|
| PAYROLL THREE          |         |                       | CURRENT BAND   | C TENURE  | © STATUS         | CURRENT         |    |
| A Home                 |         | Adrian Hugh (AH)      | Raiako 4       | Full time | (1) A 2          | \$66,133.00     |    |
| (5) Run a pay          |         | Betty Stope (Bstope)  | Kalako S       | Full time | A1               | \$73,776,00     |    |
| Timesheets             |         | Carmel Hynes (CH)     | Kaiako 6       | Full time | (In review)      | \$1,500.00      |    |
| Pay run options        | >       | Christine Manuel (CM) | Kalako 6       | Full time | 0325             | \$69,794.00     |    |
| Reports                | >       | Cooper Paku (CPAKU)   | Kaiako 6       | Full time | Panding approval | \$73,776.00     |    |
| ය Employee details     | >       | Daisy Kingi (DK22)    | Kalako 6       | Full time | (In review)      | No data         | R  |
| Pay reviews            |         | Donald Cross (dcross) | Kaiako 6       | Full time | Approved         | No data         | P  |
| Company details        | >       | Georgina HeiHei (GH2) | Kaiwhakarite 1 | Part time | Active           | \$54,000.00     |    |
| Settings               | ,       | Gwen Tichborne (GWT)  | Kalako 6       | Full time | Panding approval | No data         |    |
| in anarist             |         |                       |                |           |                  |                 |    |
|                        |         |                       |                |           |                  |                 | 1, |
| 1                      | 1, 2, 1 |                       |                |           |                  | 12-65           | 1  |
|                        | /       |                       |                |           |                  |                 | 1  |
|                        |         | 1                     |                | 1         |                  |                 |    |

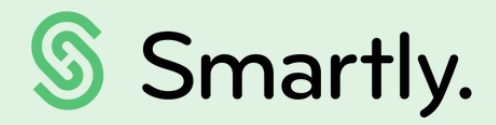

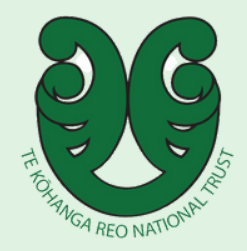

#### Contents of this guide:

- 3. How does it work
- 4. Understanding the terminology
- 5. Status definitions
- 6. How to calculate a salary
- 7. Warnings and errors
- 9. Adjusting the salary amount
- 10. Submitting for approval
- 11. Approving and declining requests

### How does it work?

#### 1. Information stored

Kaiwhakarite a rohe enters all employee information. The calculator analyses the information entered and each employee is placed into the appropriate pay band.

#### 2. Pay review

The chairperson selects employees from the list of part-time and full-time employees in the kōhanga to undergo a pay review. The pay review is then submitted to Te Kōhanga Reo National Trust for approval.

#### 3. Review submissions

Te Kōhanga Reo National Trust reviews and then accepts or declines the submissions. If the trust were to decline the submission, they will write comments as to the reasons why it was declined.

#### 4. Information updated

The employee's salary is automatically updated if the trust approves of the submission. If the submission is declined, kōhanga will review the trust's comments and make appropriate changes.

## Understanding the terminology

Once you navigate to the 'Pay reviews' button on your left hand panel, a list of kaimahi will show.

\$54,000.00

RECOMMENDED

ADJUSTED

> >

|               | Vegan Ltd<br>Lucy Wu                                                                                    | K              | ia ora, let's get you                                                                                                    | ır people pai                                                                                                    | d!                                                                                                    |             |
|---------------|----------------------------------------------------------------------------------------------------|----------------|----------------------------------------------------------------------------------------------------|----------------------------------------------------------------------------------------------------|----------------------------------------------------------------------------------------------------|-------------|
| û<br>(5)<br>₽ | Home<br>Run a pay<br>Leave<br>Timesheets                                                                | ,<br>,         | Welcon                                                                                                    | ne to Sma                                                                                                    | irtly.                                                                                                    |             |
|               | Pay run options<br>Reports<br>Employee details<br>Pay reviews<br>Company details<br>Settings<br>SmartHR | ><br>><br>>    | Customer Support phon<br>Our team are currently experiencing a<br>phone hine is now operating at reduced<br>We'll be back to supporting you from 7<br>Recently we've made some major impr<br>articles to help you with all your payroll<br>New feature enhanceme<br>Bulk add allowances<br>Paying allowances is now simpler than<br>you can now sort it all in your 'Run a pi<br>cur.step-by-step Instructions, or watch | e line operating at<br>high volume of covid sicknes<br>hours temporarily from 8am<br>am - 7pm, Monday to Friday<br>overnents to our online Help<br>queries. <u>You can check it our</u><br>nts - Live 17 June<br>ever, Whether It's for one em<br>y' screen! Cet started using<br>our easy demo video. | reduced hours<br>s. Our Customer Support<br>- Span, Monday to Friday,<br>as soon as we can!<br>Centre, with over 100<br>Lhers.<br>9 2022<br>ployee, or the whole team,<br>this new feature today, read |             |
| F             | Pay revie                                                                                               | ws             |                                                                                                    |                                                                                                    |                                                                                                    | s           |
|               | - • EMP                                                                                                 | LOYEE          | CURRENT BAND                                                                                                    | TENURE                                                                                                    | \$ STATUS                                                                                                    | CURRENT     |
|               | Moeng                                                                                                   | aroa Temo (MT) | Kaiako 2                                                                                                    | Full time                                                                                                    | Active                                                                                                    | \$61,544.00 |

Let's take a look at the different column headings:

Kaiwhakarite 1

Georgina HeiHei (GH2)

| Heading      | Definitions                                                                 |  |  |  |
|--------------|-----------------------------------------------------------------------------|--|--|--|
| Employee     | Name of the employee                                                        |  |  |  |
| Current band | The current salary band the employee is on                                  |  |  |  |
| Tenure       | Employee's job tenure, eg. Full time                                        |  |  |  |
| Status*      | The state of the employee's pay review.                                     |  |  |  |
| Current      | The employee's current salary.                                              |  |  |  |
| Recommended  | The system's recommended salary based on calculations of the data provided. |  |  |  |
| Adjusted     | The manually adjusted salary rate, eg. due to performance of the employee.  |  |  |  |

Part time

Active

\*Status definitions are covered in the next page.

## **Status definitions**

- Active If an employee's status shows as Active it means there is no review underway. You will see a value in the current column which is the salary they are currently receiving. Once a pay review has been completed (i.e. submitted and approved by the trust), the status will change to Active when the effective date for the new salary is reached.
- In review The salary review process has started but the new salary has not been submitted for approval. You can still make salary adjustments. The pay review will remain 'In review' until you submit it for approval.
- Pending approval The reviewed salary has been submitted for the trust's approval. No further changes can be made to the employee's pay review.
- Approved The new salary has been approved by the trust. The employee's salary will be updated automatically.
- Declined The requested salary has been declined by the trust. Review the trust's comments as to why the pay review was declined. Once the appropriate changes have been made, you can re-start the pay review process.

## How to calculate a salary

Navigate to the 'Pay reviews' button on your left hand panel.

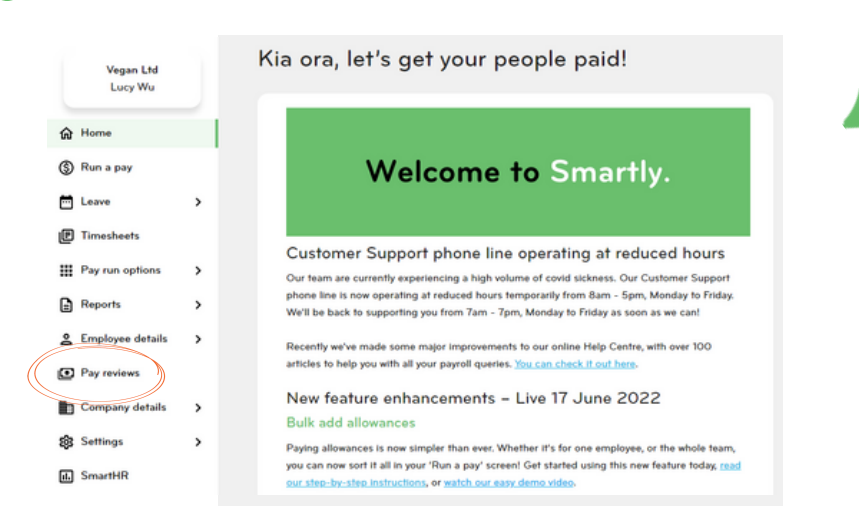

#### A list of kaimahi in Active state will show.

| ay reviews               |                |           |           | Search empl | oyee        |
|--------------------------|----------------|-----------|-----------|-------------|-------------|
|                          | CURRENT BAND   | TENURE    | \$ STATUS | CURRENT     | RECOMMENDED |
| Moengaroa Temo (MT)      | Kaiako 2       | Full time | Active    | \$61,544.00 |             |
| Georgina HeiHei (GH2)    | Kaiwhakarite 1 | Part time | Active    | \$54,000.00 |             |
| Te Wheoro Shelford (TWS) | Kaiako 6       | Full time | Active    | \$73,776.00 |             |
| Sheryl Tokana (ST23)     | Kaiako 6       | Full time | Active    | \$73,776.00 |             |
| Justine Turnai (JT3)     | Kaiwhakarite 2 | Part time | Active    | \$54,805.00 |             |

```
3
```

Select one or more kaimahi and click 'Calculate'.

| Pay | reviews                  |                |           |          | Search employ | Calculat    | (3) Submit for approval (3) |
|-----|--------------------------|----------------|-----------|----------|---------------|-------------|-----------------------------|
|     | EMPLOYEE                 | CURRENT BAND   | TENURE    | C STATUS | CURRENT       | RECOMMENDED | ADJUSTED                    |
|     | Moengaroa Terno (MT)     | Kaiako 2       | Full time | Active   | \$61,544.00   |             | >                           |
|     | Georgina HeiHei (GH2)    | Kaiwhakarite 1 | Part time | Active   | \$54,000.00   |             | >                           |
|     | Te Wheoro Shelford (TWS) | Kaiako 6       | Full time | Active   | \$73,776.00   |             | >                           |
|     | ] Sheryl Tokana (ST23)   | Kaiako 6       | Full time | Active   | \$73,776.00   |             | >                           |
|     | ] Justine Tumai (JT3)    | Kaiwhakarite 2 | Part time | Active   | \$54,805.00   |             | >                           |

A confirmation message box will pop up, if you're happy to proceed, click 'Calculate'.

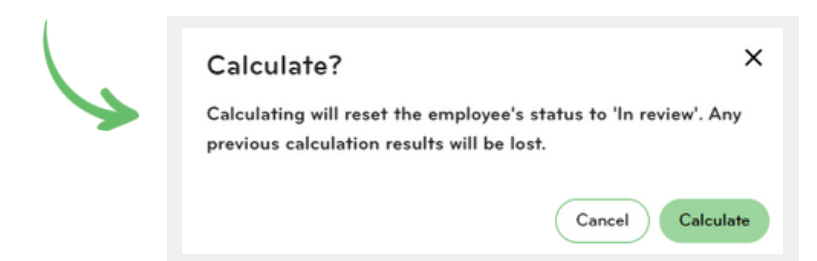

Once the kaimahi has passed through the calculator, the recommended salary will show. The kaimahi status will change from Active to In review. C C EMPLOYEE CURRENT BAND TENURE C STATUS CURRENT RECOMMENDED Georgina HeiHei (GH2) Kaiwhakarite 1 Part time \$54,000.00 \$78,900.00 In review Te Wheoro Shelford (TWS) Kaiako 6 Full time \$73,776.00 \$10,000.00 In review

#### Warnings and Errors

Some warnings and errors may also show after the kaimahi has passed through the calculator.

| Pay | reviews                                |                                          |            |          | Searc       | h employee  | Calculate (0) Submit fo | r approval (0) |
|-----|----------------------------------------|------------------------------------------|------------|----------|-------------|-------------|-------------------------|----------------|
| © 1 | employee is missing important requirem | ents related to their role and require a | attention. |          |             |             |                         | ×              |
| C   | C EMPLOYEE                             | CURRENT BAND                             | C TENURE   | 0 STATUS | CURRENT     | RECOMMENDED | ADJUSTED                |                |
| C   | Moengaroa Temo (MT)                    | Kaiako 2                                 | Full time  | 01&1     | \$61,544.00 | Error       |                         | >              |

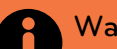

#### Warnings

- No First Aid certificate
- No police vetting record.
- Has not completed Smartly training
- Does not meet the qualification required for a Kaiawhina position

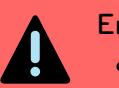

.

#### Errors

- Does not meet the length of service prerequisite for a Kaiako position.
- Does not meet the minimum cultural proficiency required for a Kaiako position.
- Does not meet the minimum language proficiency required for a Kaiako position.

If an employee doesn't meet the minimum requirements they can't be placed into a band and the status will show as 'Error' and there will be no recommended value.

2 If employees are missing one of the following, a warning symbol will show next to the status:

- Police vetting
- First aid certificate
- Smartly training (Kaiwhakarite only)
- Qualification required for a Kaiawhina position

An employee can have multiple warnings and/or errors.

| C EMPLOYEE                 | CURRENT BAND | TENURE    | ≎ STATUS    | CURRENT     | RECOMMENDED |
|----------------------------|--------------|-----------|-------------|-------------|-------------|
| Aroha Delaware (adelaware) | Kaiawhina 4  | Part time | <u>01A2</u> | \$45,000.00 | Error       |
| Moengaroa Temo (MT)        | Kaiako 2     | Full time | ()1∆1       | \$61,544.00 | Error       |

To view details on missing requirements, click on the arrow next to the employee's name.

| C EMPLOYEE          | CURRENT BAND | C TENURE  | \$ STATUS            | CURRENT     | RECOMMENDED | ADJUSTED |
|---------------------|--------------|-----------|----------------------|-------------|-------------|----------|
| Moengaroa Temo (MT) | Kaiako 2     | Full time | <u>01</u> <u>∧</u> 1 | \$61,544.00 | Error       | >        |

| View details                          |                         |
|---------------------------------------|-------------------------|
| Moengaroa Temo (MT)                   |                         |
| The calculation could not be complete | d for this employee due |
| to the following error(s).            |                         |
| ① 1 Errors                            |                         |
| Length of Service                     |                         |
| ▲ 1 Warnings                          |                         |
| <ul> <li>Police Vetting</li> </ul>    |                         |
|                                       |                         |
|                                       | Close                   |

4

## Adjusting the salary amount

Click on the Edit pencil of a kaimahi whose status is in review. A pop up box will appear.

| C EMPLOYEE            | CURRENT BAND   | TENURE    | ≎ STATUS  | CURRENT     | RECOMMENDED | ADJUSTED |   |
|-----------------------|----------------|-----------|-----------|-------------|-------------|----------|---|
| Georgina HeiHei (GH2) | Kaiwhakarite 1 | Part time | In review | \$54,000.00 | \$78,900.00 |          | 1 |

| 2 | Adjust the salary amount usir<br>rate' field (e.g. \$79000).                       | ng the 'Adjusted                                                                               | Edit details In review<br>Georgina HeiHei (GH2)                 | ×                |
|---|------------------------------------------------------------------------------------|------------------------------------------------------------------------------------------------|-----------------------------------------------------------------|------------------|
|   | OR                                                                                 | 1                                                                                              | Recommended rate<br>Kaiwhakarite 1 - \$78,900.00                |                  |
|   | Add or subtract an amount (<br>the recommended value usin<br>'Difference' field.   | e.g \$100) from<br>ng the                                                                      | Adjusted rate<br>\$<br>Reason for adjustment<br>Select a reason | Difference<br>\$ |
|   | Regardless of which field you<br>update, the other field will up<br>automatically. | i choose to<br>idate                                                                           | Effective date<br>Select date<br>Comments (optional)            | ٦                |
| 3 | Choose a reason from the<br>drop down menu.                                        | <ul> <li>Pro rata</li> <li>Performance</li> <li>Requirements not met</li> <li>Other</li> </ul> | Add comment for your approver he                                | Cancel Save      |

To pro rata a salary, you'll need to first work out the hourly rate the employee is on.

For example: \$50,000 per annum for 40 hours a week = \$50,000 divided by 40 divided by 52 = \$24.038461.

Now multiply the new hours by the hourly rate: e.g. 30 hours per week x the hourly rate x 52 will give you the new annual salary.

Add the effective date (optional). The effective date can be backdated up until the kaimahi's start date, or up to 12 months prior if they've worked for over a year.

- Add comments (optional).
- 6 Save.

## Submitting for approval

Select one or more kaimahi from the table that are In review and ready to be submitted. Please note if you select any status other than In review you will not be able to submit for approval. The count on the 'Submit for approval' button will reflect the number that can be submitted.

| Click 'Submit         | for approval'.   |           |           |                 |             | V                              |
|-----------------------|------------------|-----------|-----------|-----------------|-------------|--------------------------------|
| Pay reviews           |                  |           |           | Search employee | Calcula     | te (2) Submit for approval (2) |
| E C EMPLOYEE          | CURRENT BAND     | TENURE    | ≎ STATUS  | CURRENT         | RECOMMENDED | ADJUSTED                       |
| Georgina HeiHei (GH2  | ) Kaiwhakarite 1 | Part time | In review | \$54,000.00     | \$78,900.00 | 1                              |
| Te Wheoro Shelford (T | WS) Kaiako 6     | Full time | In review | \$73,776.00     | \$10,000.00 | 1                              |
|                       |                  |           |           |                 |             |                                |

Enter an effective date using the date picker. The effective date can be backdated to the kaimahi start date, or up to 12 months prior if they've worked for over a year.

| 4 Click 'Submit'.                                           | Submit for appr<br>© 0/2 Records cannot<br>EMPLOYEE | roval<br>be submitted.    | PROPOSED SALARY                                                            | Search employee                                                     | ×                                        |
|-------------------------------------------------------------|-----------------------------------------------------|---------------------------|----------------------------------------------------------------------------|---------------------------------------------------------------------|------------------------------------------|
|                                                             | Te Wheoro Shelford (                                | TWS)                      | \$10,000.00                                                                | Select date                                                         |                                          |
|                                                             | Georgina HeiHei (GH                                 | 2)                        | \$78,900.00                                                                | Select date                                                         |                                          |
|                                                             |                                                     |                           | Rows per page: 100                                                         | 0 √ 1-2 of 2 < >                                                    |                                          |
|                                                             |                                                     |                           |                                                                            | Cance                                                               | mit                                      |
| Successfully submitted<br>Employees have been submitted for | approval.                                           | 5 A<br>sta<br>Or<br>ma    | success messag<br>tus will change t<br>ice in a Pending<br>ike any updates | e will show an<br>to Pending ap<br>approval state<br>to the review. | d the kaimahi<br>proval.<br>e, you can't |
| CURRENT                                                     | BAND C TENURE C                                     | STATUS CURF               | ENT RECOMMENDED                                                            | ADJUSTED                                                            |                                          |
| Georgina HeiHei (GH2) Kaiwhakarit                           | e 1 Part time P                                     | Pending approval \$54,000 | .00 \$78,900.00                                                            | >                                                                   |                                          |
| Te Wheoro Shelford (TWS) Kaiako 6                           | Full time (P                                        | \$73,776                  | .00 \$10,000.00                                                            | >                                                                   |                                          |

## Approving and declining requests

The trust can only approve or decline. If declining, the trust will write comments.

If approved, the kaimahi salary will be updated. You would need to action a backpay if the effective date has passed and you have already paid the kaimahi.

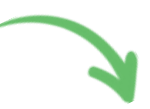

|  | EMPLOYEE            | CURRENT BAND | TENURE    | C STATUS | CURRENT     | RECOMMENDED | ADJUSTED |   |
|--|---------------------|--------------|-----------|----------|-------------|-------------|----------|---|
|  | Jodi Buchanan (jbn) | Kaiako 5     | Full time | Approved | \$66,133.00 | \$69,794.00 |          | > |
|  | Sarah Feldman (sfm) | Kaiako 6     | Full time | Approved | \$69,754.00 | \$73,776.00 |          | > |

If declined, you need to click on the Edit pencil to view the comments and then resubmit for approval after making the changes required.

| EMPLOYEE               | CURRENT BAND | TENURE    | C STATUS | CURRENT | RECOMMENDED | ADJUSTED |
|------------------------|--------------|-----------|----------|---------|-------------|----------|
| Miria Joy (mjJ)        | Kaiako 2     | Full time | Declined | No data | \$61,544.00 | 1        |
| Joy Matangi (jmatangi) | Kaiako O     | Full time | Declined | No data | \$58,000.00 |          |

| un derans Declined       | 9                     | <u>^</u> |   |
|--------------------------|-----------------------|----------|---|
| liria Joy (mjJ)          |                       |          | 4 |
| Approver comments        |                       |          |   |
| oes not have evidence o  | f Te Tohu Whakapakari |          |   |
| ecommended r             | ate                   |          |   |
| aiako 2 - \$61,544.00    |                       |          |   |
| Adjusted rate            | Difference            |          |   |
| \$                       | \$                    |          |   |
| Reason for adjustment    |                       |          |   |
| Select a reason          |                       | ~        |   |
| Effective date           |                       |          |   |
| Select date              |                       |          |   |
| Comments (optional)      |                       |          |   |
| Add comment for your app | prover here.          |          |   |
|                          |                       |          |   |

## We're here to help

Whether you're after some information, or you've got something niggly or urgent that you want to chat through with an expert – we've got you!

Our customer support team are available on 0800 10 10 38, Monday to Friday, excluding public holidays.

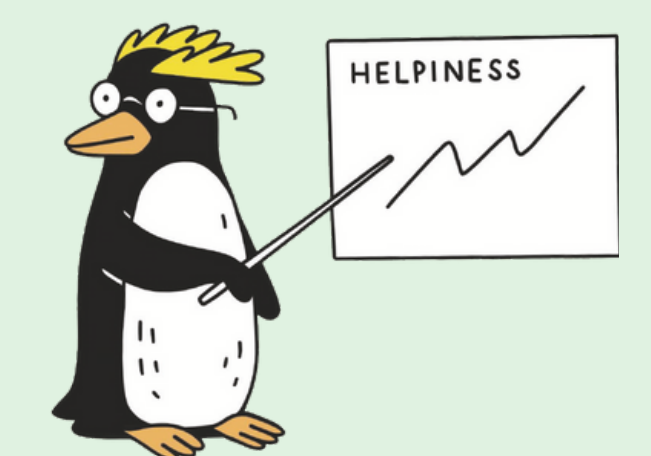